# Оформление талона №2 родового сертификата

При отсутствии интеграции с модулем «Стационар» оформление талона №2 осуществляется вручную. Талон №2 предназначен для оплаты услуг, оказанных женщинам и новорожденным учреждениями здравоохранения в период родов в родильных домах (отделениях), перинатальных центрах и послеродовой период.

| Талон 2 родового сертификат                        | a                    |                |          |                     | Статус: черновик  | Дата формиро<br>17.02.2023 | вания * |
|----------------------------------------------------|----------------------|----------------|----------|---------------------|-------------------|----------------------------|---------|
| Наименование ЛПУ, в котором проходили роды *       |                      |                |          |                     |                   |                            | × •     |
| Дата поступления получателя услуги в родильный дом | в связи с родами:*   | E              | <u> </u> |                     |                   |                            |         |
| Дата Рождения Время родов Пол                      | Рост, см             | Bec, r         | Прич     | ина смерти          |                   |                            |         |
|                                                    |                      | 🕘 Добавить     |          |                     |                   |                            |         |
| Исход родов*                                       |                      |                | × •      | Число детей у женщи | ны, включая рожде | нных ранее*                |         |
| Причина смерти матери                              |                      |                |          |                     |                   |                            | × •     |
| Руководитель ЛПУ, в котором проходили роды         |                      |                |          |                     |                   | Подписа                    | ТЬ      |
| Медицинская помощь женщинам и новорожденным в п    | ериод родов и послер | оодовой период |          |                     |                   | Стоимость: 600             | 00 руб. |

#### Форма родового сертификата и талона №2

### При заполнении Талона №2 вручную:

- «Статус» при создании ЭРС принимает значение «Черновик»;
- «Дата формирования» предзаполняется датой формирования ЭРС, доступна для редактирования;
- «Наименование ЛПУ» указывается наименование организации, в которой проходили роды, заполняется автоматически Системой;
- «Дата поступления получателя услуги в родильный дом в связи с родами» указывается дата поступления в стационар;
- «Исход родов» выбрать из справочника МКБ-10 диагноз, соответствующий исходам родов;
- «Число детей у женщины, включая рожденных ранее» указать общее число детей у женщины;
- «Причина смерти матери» выбрать из справочника МКБ-10 причину смерти матери;
- «Руководитель ЛПУ» заполняется автоматически.

Блок «Сведения о ребенке» заполняется данными о новорождённом. Для добавления сведений о ребенке необходимо нажать кнопку

## Добавить . Отобразится форма добавления сведений о новорожденном.

| Дата Рождения | Время радов | Пол | • | Рост, см | Bec, r | Причина смерти | ÷ | Ū |
|---------------|-------------|-----|---|----------|--------|----------------|---|---|
|               |             |     |   |          | •      | Добавить       |   |   |

#### Форма добавления сведений о новорожденном

#### На форме следует внести следующие данные:

- «Дата рождения» указать дату рождения ребенка, в формате дд.мм.гггг;
- «Время рождения» указать время рождения ребенка, в формате чч.мм.сс;
- «Пол» выбрать из списка пол рожденного ребенка;
- «Рост» указать рост рожденного ребенка в см.;
- «Вес» указать вес рожденного ребенка в гр.;
- «Причина смерти» выбрать из справочника МКБ-10 причину смерти ребенка.

В случае, когда у женщины рождается больше одного ребенка, для заполнения данных о всех рожденных детях в блоке «Сведения о ребенке» нужно нажать

кнопку Добавить , при необходимости дополнительную строку со сведениями можно удалить с помощью кнопки После заполнения Талона № 2 нужно выполнить одно из следующих действий:

• «Подписать» – в результате на экране откроется мастер подписания документа ЭП, после чего документ будет направлен в СФР. Когда СФР примет документ будет проставлен статус «Принят ТОФ» (Территориальное отделение фонда).

| ∧ Талон 2                                 | родового                             | сертифик         | ата                |                |            |                    | Статус:   | принят ТОФ     | Дата формирован<br>04.01.2023 | ия * |
|-------------------------------------------|--------------------------------------|------------------|--------------------|----------------|------------|--------------------|-----------|----------------|-------------------------------|------|
| Наименование ЛПУ, в кото                  | уром проходили роды *                |                  |                    |                |            |                    |           |                |                               |      |
| Дата поступления по<br>родильный дом в св | олучателя услуги в<br>язи с родами:* | 04.01.2023       |                    |                |            |                    |           |                |                               |      |
| Дата Рождения<br>14.02.2023 🛄             | Время родов<br>03:04 (©              | Пол<br>МУЖ       | Рост, см<br>35     | Bec, r<br>3400 | Причина    | смерти             |           |                |                               |      |
| Исход родов* 238 -                        | Живорожденные мл<br>ери              | аденцы, согласно | месту рождения     |                |            | Число детей у женц | цины, вкл | іючая рожденнь | их ранее* 1                   |      |
| Руководитель ЛПУ, в котор                 | оом проходили роды                   |                  |                    | Редактиро      | вать талон | Удалить тал        | тон       | Печать         | Подписан                      | 0    |
| Медицинская помоц                         | ць женщинам и ново                   | рожденным в пери | юд родов и послеро | одовой период  |            |                    |           | C              | Стоимость: 6000 р             | руб. |

### Подписанный Талон №2

- «Сохранить» в результате талон № 2 не будет подписан и не будет направлен в СФР. Данные талона № 2 будут сохранены в БД, и Талон № 2 отобразится в Журнале родовых сертификатов.
- «Выйти в журнал» в результате талон № 2 не будет подписан и не сохранятся в БД. Осуществится переход в Журнал родовых сертификатов.

После подписания талона доступны следующие действия: «Редактировать талон», «Удалить талон» и «Печать».

Для редактирования талона следует нажать кнопку «Редактировать талон», кнопка доступна при условии, что талон не включен в реестр на оплату. Редактировать талоны сертификата может пользователь из ЛПУ, выписавшего ЭРС. Отобразится форма редактирования талона. Для отмены редактирования талона следует нажать кнопку «Отменить изменения», для подтверждения изменений следует нажать кнопку «Отправить изменения».

| ификата     |                |       |                |      |       |            |           | Статус: і | принят ТОФ   | Дата формир<br>04.01.2023 | ования <sup>×</sup><br>В 💼 |
|-------------|----------------|-------|----------------|------|-------|------------|-----------|-----------|--------------|---------------------------|----------------------------|
|             |                |       |                |      |       |            |           |           |              |                           | × •                        |
| 1.2023      |                |       |                |      |       |            |           |           |              |                           |                            |
| •           | Рост, см<br>35 | ×     | Bec, r<br>3400 | ×    | Причи | на смерти  |           |           |              | × •                       | Û                          |
|             |                |       | 🕀 Доба         | зить |       |            |           |           |              |                           |                            |
| і, согласно | месту рожден   | ия    |                |      | × •   | Число дете | й у женщи | ны, вклю  | чая рожденнь | их ранее* 1               | ×                          |
| ×           | Оти            | енить | изменени       | я    | Удал  | ить талон  | Печа      | ать       | Отпра        | вить изменен              | ния                        |
| ным в пери  | юд родов и по  | слерс | довой пери     | юд   |       |            |           |           | (            | Стоимость: 60             | Ю0 руб.                    |

#### Форма редактирования «Талона 2 родового сертификата»

Для удаления талона следует нажать кнопку «Удалить талон», кнопка доступна при условии, что талон не включен в реестр на оплату. При нажатии кнопки «Удалить талон» отобразится форма подтверждения удаления талона. Для подтверждения удаления талона следует нажать кнопку «Продолжить», для отмены – кнопку «Отменить». Талон будет удален из СФР.

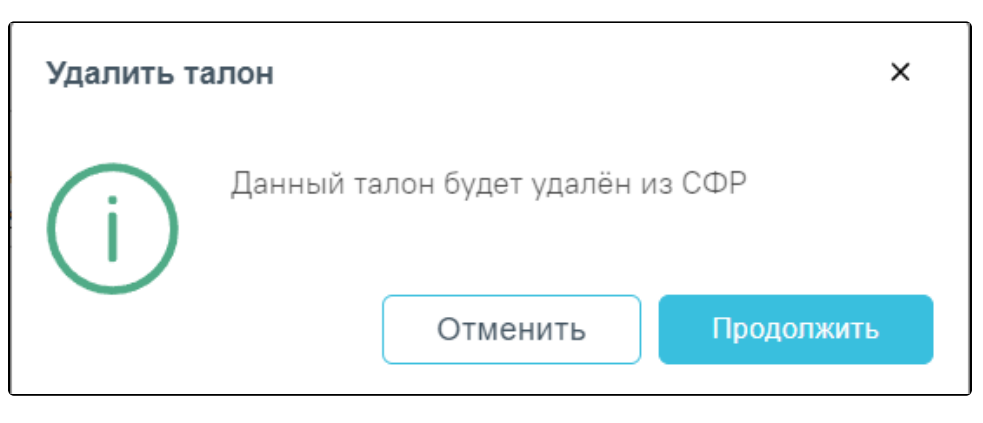

Подтверждение удаления талона

Для печати талона № 2 следует раскрыть талон и нажать кнопку «Печать». В результате выполнения действия формируется печатная форма талона № 2 родового сертификата.

| ſ | ТАЛОН №2 РОДОВОГО СЕРТИФИКАТА                                                                                  |                         |                     |                |             |
|---|----------------------------------------------------------------------------------------------------|-------------------------|---------------------|----------------|-------------|
|   | (на оплату услуг по медицинской помощи, оказываемой в выд<br>период родов женщины) етс<br>же                   | да-<br>ся<br>н-         | Печать              | 1              | лист бумаги |
|   | 1. Кем выдан Щи<br>(изимениязыка ППУ выдаето половый селтификат) На                                            | не                      | Принтер             | 👼 Kyocera ECOS | YS P315 💌   |
|   | 2. Дата выдачи 0 1 · 1 0 · 2 0 2 1 4. Номер вид                                                                | ки<br>есте<br>юдо-<br>м |                     |                |             |
|   | иф<br>3. Снилс жат<br>и т                                                                                      | и.<br>том<br>ало-       | Страницы            | Bce            | •           |
|   | 5. Ф.И.О. NN                                                                                                   | чи<br> 3-1<br> -2       | Копии               | 1              |             |
|   | 6. Дата 05 08. 1982 (полностью) для переод.<br>рождения 20стоверяющий личность орд                             | л<br>ре-<br>чив<br>д-   |                     |                |             |
|   | дов<br>(название, номер, серия, кем и когда выдан)<br>(от<br>8. Адрес регистрации места жительства<br>ни<br>ни |                         | Дополнительные наст | ройки          | ~           |
|   | ПОДПИСЬ РУКОВОДИТЕЛЯ ЛПУ, осуществляющего наблюдение до родов ПЕЧАТЬ ЛПУ                                       |                         |                     |                |             |
|   | за- 9. Наименование ЛПУ, в котором проходили роды пол-                                                         |                         |                     |                |             |
|   | няе-<br>тся по<br>месту 10. Дата родов 0 1 . 1 0 . 2 0 2 1 11. Исход родов А 0 0 МКБ-10)<br>родов              |                         |                     |                |             |
|   | ПОДЛИСЬ РУКОВОДИТЕЛЯ ЛПУ, в котором проходили роды                                                             | IV                      |                     |                |             |
|   | Линия отреза                                                                                                   |                         |                     |                |             |
|   | РОДОВЫЙ СЕРТИФИКАТ                                                                                             |                         |                     |                |             |
|   | 1. Ф.И.О.                                                                                                    |                         |                     |                |             |
|   | 2. СНИЛС 3. Номер<br>полиса<br>ОМС:                                                                            |                         |                     |                |             |
|   | 4. Кем выдан                                                                                                   | 10                      |                     |                |             |
|   | (наименскание ПГИ в краля стати поль.                                                                          |                         |                     |                |             |
|   | 7. Дата родов 01. 10. 2021 8. Время родов 13 07                                                                |                         |                     |                |             |
|   | 9. СВЕДЕНИЯ О РЕБЕНКЕ: РОСТ                                                                                    |                         |                     |                |             |
|   | 10. Число детей у женщины, включая рожденных ранее                                                             |                         |                     |                |             |
| 1 | ПЕЧТВ ЛПУ                                                                                                    |                         |                     |                |             |
|   | Линия отреза                                                                                                   |                         |                     | Печать         | Отмена      |

Печатная форма талона № 2

Для печати талона следует нажать кнопку «Печать».